# Langkah-langkah Pembayaran Melalui BCA Virtual Account

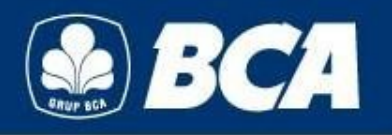

## Langkah-langkah Transaksi via ATM (1)

| SILAKAN<br>MEMASUKKAN<br>KARTU ANDA<br>PLEASE<br>INSERT |  | 2. Masukkan PIN                       |  |
|---------------------------------------------------------|--|---------------------------------------|--|
| YOUR CARD                                               |  | SILAKAN<br>MEMASUKKAN<br>PIN ANDA<br> |  |

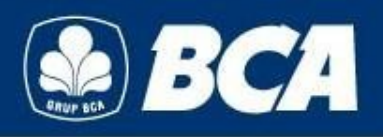

### Langkah-langkah Transaksi via ATM (2)

| TRANSAKSI TUNA<br>MENGELUARKAN ST<br>MEMILIH JUMLAH<br>MEMBATALKAN TRA<br>'CANCE | AI INI TIDAK<br>TRUK SILAKAN<br>UANG UNTUK<br>NSAKSI TEKAN<br>TL' |  |      |
|----------------------------------------------------------------------------------|-------------------------------------------------------------------|--|------|
| < 100,000                                                                        | 500,000 >                                                         |  | 4    |
| < 200,000                                                                        | 1,000,000 >                                                       |  | 4. ] |
| < 300,000<br>DAFTAR E-BANKING/<br>< AUTODEBET                                    | 1,250,000 ><br>TRANSAKSI<br>LAINNYA >                             |  |      |
|                                                                                  |                                                                   |  |      |

3. Pilih "TRANSAKSI LAINNYA"

#### 4. Pilih "TRANSFER"

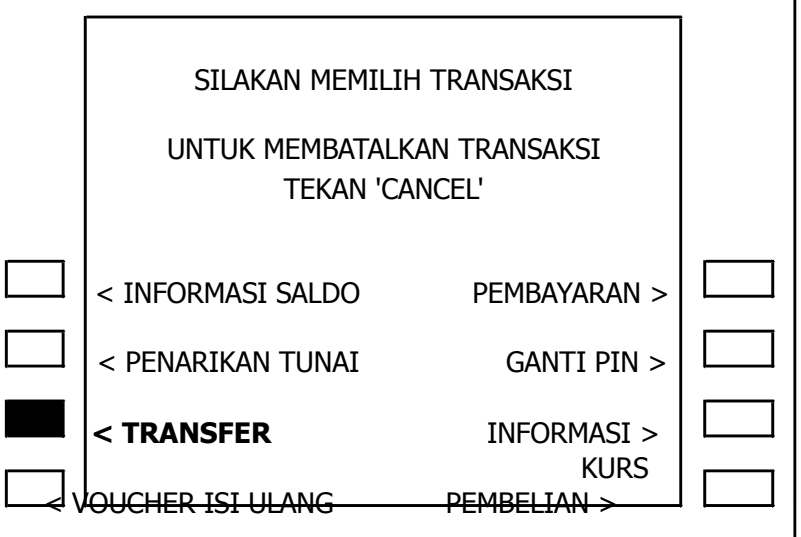

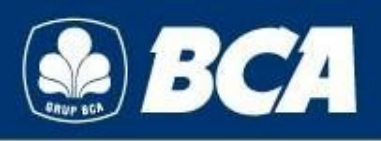

## Langkah-langkah Transaksi via ATM (3)

| SILAKAN MEMILIH TRANSAKSI<br>UNTUK MEMBATALKAN TRANSAKSI<br>TEKAN 'CANCEL'                                          |  |
|----------------------------------------------------------------------------------------------------|--|
| <ul> <li>&gt; KE REK BCA</li> <li>&gt; KE REK BANK<br/>LAIN</li> <li>&gt; KE REK BCA VIRTUAL<br/>ACCOUNT</li> </ul> |  |

#### 5. Pilih "KE REK BCA VIRTUAL ACCOUNT"

| 6. Masukkan Nomor BCA  |
|------------------------|
| Virtual Account, pilih |
| "Benar"                |

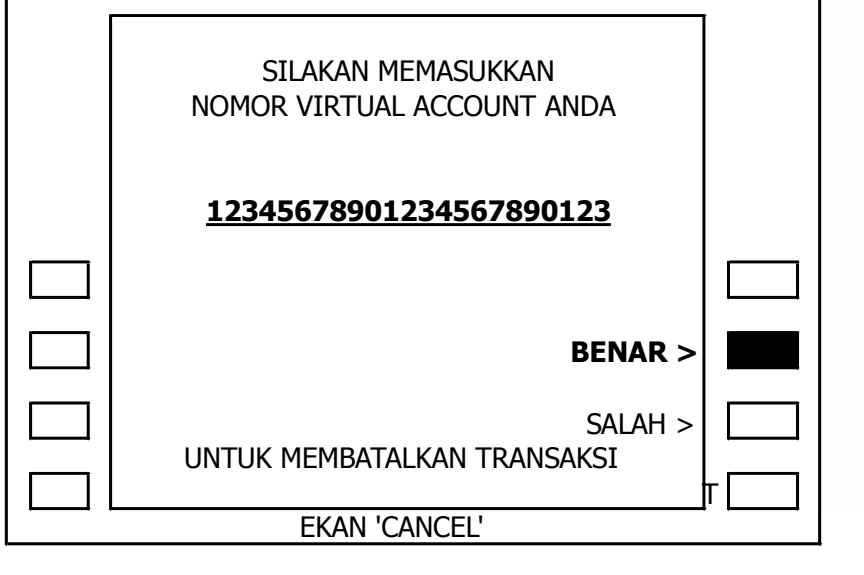

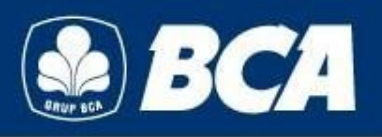

### Langkah-langkah Transaksi via ATM (4)

# 7. Pilih "Ya" jika data sudah benar

| TDANSEED                        | İ |
|---------------------------------|---|
|                                 |   |
| NO.VA : 12345678901234567890123 |   |
| PERUSH/PRODUK : STIKOM          |   |
| JML TRANSFER : RP               |   |
| 500,000                         |   |
| APAKAH ANDA INGIN MEMBAYAR ?    |   |
| < AY                            |   |
|                                 |   |
| UNTUK MEMBATALKAN TRANSAKSI     |   |
| Т                               |   |
| EKAN 'CANCEL'                   |   |

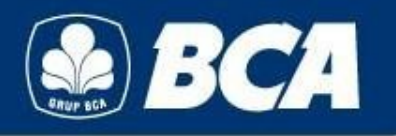

### Langkah-langkah Transaksi via ATM (5)

8. Pilih "Tidak" apabila transaksi telah selesai

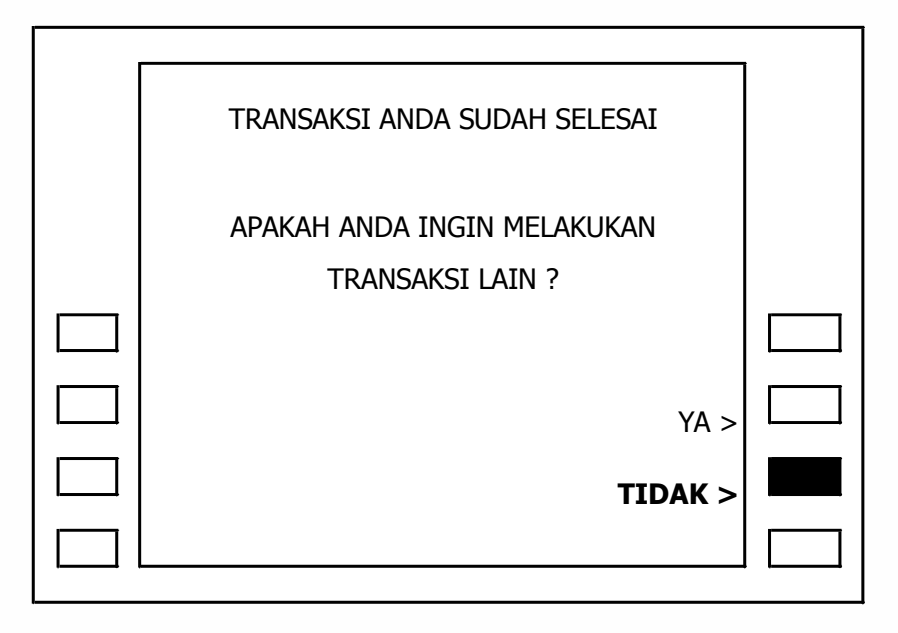

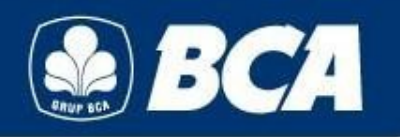

# Langkah-langkah Transaksi via KlikBCA Individu (1)

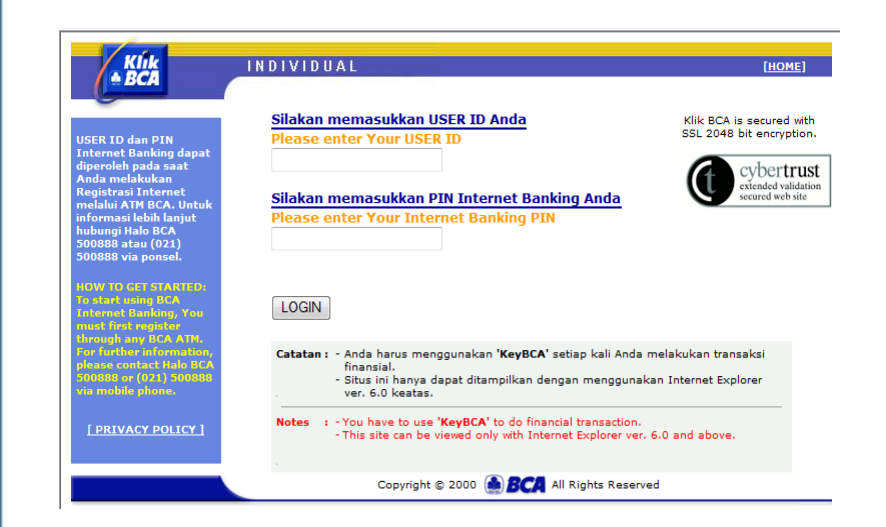

#### 1. Masukkan User ID dan PIN Anda

#### 2. Pilih Menu "Transfer Dana"

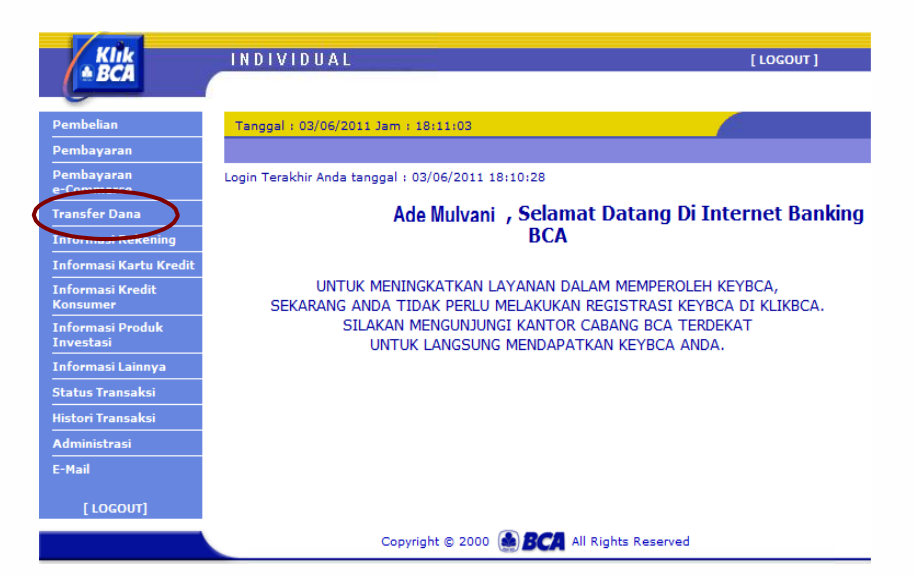

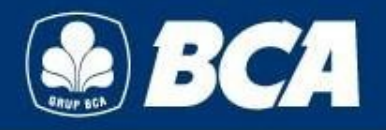

### Langkah-langkah Transaksi via KlikBCA

## Individu (2)

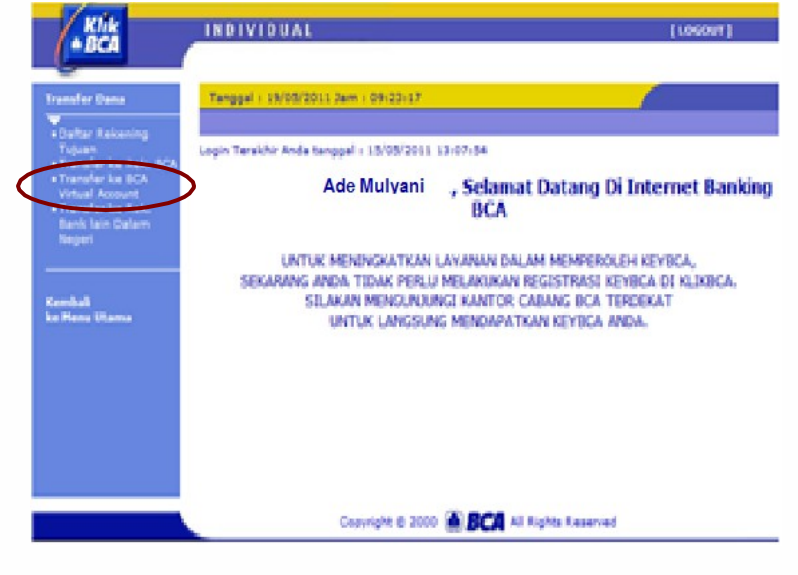

3. Pilih Menu "Transfer ke BCA Virtual Account" 4. Masukkan nomor BCAVirtual Account atau pilih"Dari Daftar Transfer", klik"Lanjutkan"

| Klik<br>≜ BCA                                                          | INDIVIDUAL                                                            | [ LOCOUT ]                      |
|------------------------------------------------------------------------|-----------------------------------------------------------------------|---------------------------------|
| Transfer Dana                                                          | Tanggal : 22/06/2010 Jam : 08:50:06<br>TRANSEER DANA - TRANSEER KE BC |                                 |
| Daftar Rekening<br>Tujuan     Transfer ke Rek. BCA     Transfer ke BCA | DARI REKENING<br>SILAKAN PILIH JENIS PENGISIAN                        | : 2311321376 💌                  |
| Virtual Account<br>• Transfer ke Rek.<br>Bank lain Dalam               | NO. VIRTUAL ACCOUNT     Simple the Dafter Transfer                    | 00773VERA7                      |
| Negen                                                                  | O DARI DAFTAR TRANSFER<br>NAMA PERUSAHAAN/PRODUK                      | - Pilih Nama Produk - 💌         |
| Kembali<br>ke Menu Utama                                               | NO. VIRTUAL ACCOUNT                                                   | - Pilih No. Virtual Account - 💙 |
|                                                                        |                                                                       | Lanjutkan                       |
|                                                                        |                                                                       |                                 |
|                                                                        |                                                                       |                                 |
|                                                                        | Copyright © 2000                                                      | BCA All Rights Reserved         |

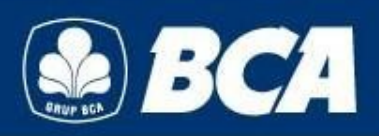

### Langkah-langkah Transaksi via KlikBCA

### Individu (3)

| ransfer Dana                                                      | Tanggal : 21/06/2010 Jam : 19:40:11 |                        | C         |
|-------------------------------------------------------------------|-------------------------------------|------------------------|-----------|
| Daftar Rekening                                                   | TRANSFER DANA - TRANSFER KE         | BCA VIRTUAL ACCOUNT    |           |
| Tujuan                                                            | DARI REKENING                       | : 2311321376           |           |
| <ul> <li>Transfer Re Rek. BCA</li> <li>Transfer ke BCA</li> </ul> | NO. VIRTUAL ACCOUNT                 | : 00800VERAYUST        |           |
| Virtual Account<br>Transfer ke Rek.                               | NAMA PERUSAHAAN/PRODUK              | : SETTIN TANGGAL       |           |
| Bank lain Dalam                                                   | NAMA                                | : VERA YUSTIANA        |           |
| Negeri                                                            | JUMLAH YANG DIBAYAR                 | : <sub>Rp.</sub> 37037 |           |
|                                                                   | BERITA                              | vera add 37            |           |
| Cembali<br>ce Menu Utama                                          |                                     | :                      |           |
|                                                                   |                                     |                        | Lanjut Ba |
|                                                                   |                                     |                        |           |
|                                                                   |                                     |                        |           |
|                                                                   |                                     |                        |           |

#### Masukkan berita (optional), klik "Lanjut"

#### 6. Masukkan nomor Response KeyBCA appli1, klik "Kirim"

| Teancfor Dana                                                     | Tanggal : 21/06/2010 Jam : 19:40:19   |                                                                            |
|-------------------------------------------------------------------|---------------------------------------|----------------------------------------------------------------------------|
|                                                                   | TRANSFER DANA - TRANSFER KE E         | CA VIRTUAL ACCOUNT                                                         |
| <ul> <li>Daftar Rekening</li> <li>Tujuan</li> </ul>               | DARI REKENING                         | : 2311321376                                                               |
| <ul> <li>Transfer ke Rek. BCA</li> <li>Transfer ke BCA</li> </ul> | NO. VIRTUAL ACCOUNT                   | : 00800VERAYUST                                                            |
| Virtual Account                                                   | NAMA PERUSAHAAN/PRODUK                | : SETTIN TANGGAL                                                           |
| Bank lain Dalam                                                   | NAMA                                  | · VERA YUSTIANA                                                            |
| Negeri                                                            | JUMLAH YANG DIBAYAR                   | : Rp. 37.037,00                                                            |
|                                                                   | BERITA                                | : vera add 37                                                              |
| Kembali<br>ke Menu Utama                                          | RESPON KEYBCA APPLI 1                 | HELP KEYBCA                                                                |
|                                                                   | PASTIKAN I<br>BCA TIDAK BERTANGGUNG J | DATA YANG DIINPUT TELAH BENAR.<br>AWAB TERHADAP KESALAHAN PENGINPUTAN DATA |
|                                                                   |                                       | Kirim                                                                      |

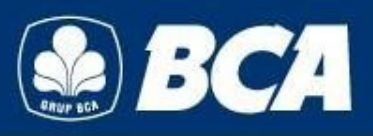

# Langkah-langkah Transaksi via KlikBCA \_Individu (4)

| BCA                                                               |                                                 | [200007]                               |  |  |  |
|-------------------------------------------------------------------|-------------------------------------------------|----------------------------------------|--|--|--|
| ransfer Dana                                                      | Tanggal : 21/06/2010 Jam : 19:40:27             |                                        |  |  |  |
| ▼<br>■Daftar Rekening                                             | TRANSFER DANA - TRANSFER KE BCA VIRTUAL ACCOUNT |                                        |  |  |  |
| Tujuan                                                            | TRANSAKSI TRANSFER KE BCA                       | VIRTUAL ACCOUNT TELAH SELESAI DIPROSES |  |  |  |
| <ul> <li>Transfer ke Rek, BCA</li> <li>Transfer ke BCA</li> </ul> | TANGGAL                                         | : 21/06/2010                           |  |  |  |
| Virtual Account                                                   | JAM                                             | : 19:45:38                             |  |  |  |
| Bank lain Dalam<br>Negeri                                         | NOMOR REFERENSI                                 | : 67E7A3C3-1DC4-6333-5D3B-EEEAE979BB4E |  |  |  |
|                                                                   | NO. VIRTUAL ACCOUNT                             | : 00800VERAYUST                        |  |  |  |
|                                                                   | NAMA                                            | : VERA YUSTIANA                        |  |  |  |
| Cembali                                                           | NAMA PERUSAHAAN/PRODUK                          | : SETTIN TANGGAL                       |  |  |  |
| e Menu Utama                                                      | JUMLAH YANG DIBAYAR                             | : Rp. 37.037,00                        |  |  |  |
|                                                                   | BERITA                                          | : vera add 37                          |  |  |  |
|                                                                   |                                                 | :                                      |  |  |  |
|                                                                   | NOMOR URUT                                      | : 132137                               |  |  |  |
|                                                                   | CATAT NOMOR REFERE                              | NSI SEBAGAI BUKTI TRANSAKSI ANDA       |  |  |  |
|                                                                   |                                                 | Cetak                                  |  |  |  |

#### 7. Transaksi Telah Selesai

Copyright @ 2010, BCA Virtual Account, All rights reserved PT. Bank Central Asia Tbk Confidential

#### Petunjuk Pengisian Bukti Setoran untuk Setoran Tunai / Pemindahbukuan (1)

| Validasi :            |                                       |             |             |                    |            |                                         |
|-----------------------|---------------------------------------|-------------|-------------|--------------------|------------|-----------------------------------------|
|                       |                                       |             |             | Tang               | gal : 11 / | ′q ′n                                   |
| Jenis Hekening        | : 🗌 Tahapan 📄 Tapres 🔲 Giro           | BCA D       | ollar 🗆     | 🗌 Kartu Kredit BCA |            | Lainnya                                 |
|                       | 00704 - 220710001                     | Mata Uang   | ; E         | Rupiah             |            | Valas (                                 |
| Nama Pemilik Bekening | Kiazaki Muluani                       | Tunal /     | No. Warkat  | Jumlah Valas       | Kurs       | Jumlah Rupla                            |
| Berita/Keterangan     | Pembayaran Uang Setolah<br>April 2011 | Tu          | nai         |                    | IDR        | 1.000.000                               |
|                       |                                       |             |             |                    |            |                                         |
| Nama Penyetor         | : Ade Mulyani                         |             |             |                    |            |                                         |
| Alamat Penyetor       | Tokasta River No. 24                  |             | OTAL        |                    | -          |                                         |
| Informaci Donyotor    | JUKOITO PUSOt Telp 021-6264255        |             | liava       |                    |            |                                         |
| mornasi Penyetor      | Non Nasabah, No. Tanda Pengenal       | Diisi       | Comisi      |                    |            |                                         |
|                       |                                       | Bank        | lumiah vano | dikredit           |            | 1.000 000                               |
| Khusus S              | Setoran ≥ Rp 100.000.000 (ekuivalen)  | Terbilano : | Satu ji     | uta rupiah         |            |                                         |
| Sumber Dana           |                                       |             |             |                    |            | *************************************** |
| Tujuan Transaksi :    |                                       |             |             |                    |            | , ·                                     |
| KETENTUAN :           | ani atau ditandata ang Tulua          |             |             |                    |            | pra-                                    |

Copyright @ 2010, BCA Virtual Account, All rights reserved PT. Bank Central Asia Tbk Confidential

#### Petunjuk Pengisian Bukti Setoran untuk Setoran Tunai / Pemindahbukuan (2)

| No | Informasi              | Diisi dengan                                                                                                    |
|----|------------------------|----------------------------------------------------------------------------------------------------|
| 1  | No. Rekening Customer  | Nomor BCA Virtual Account                                                                                                    |
| 2  | Nama Pemilik Rekening  | Nama Mahasiswa                                                                                                    |
| 3  | Berita/Keterangan      | Berita (optional dan berita tidak dikenakan biaya)                                                                                                    |
| 4  | Nama Penyetor          | Nama penyetor                                                                                                    |
| 5  | Alamat Penyetor & Telp | Alamat dan telepon penyetor                                                                                                    |
| 6  | Informasi Penyetor     | <ul> <li>Apabila Nasabah BCA: Tickmark di kolom Nasabah dan<br/>masukkan nomor rekening penyetor</li> </ul>                                                                                 |
|    |                        | - Apabila Bukan Nasabah BCA : Tickmark di kolom Non<br>Nasabah dan masukkan No. Tanda Pengenal                                                                                              |
| 7  | Tunai/No. Warkat       | <ul> <li>- (KTP/SIM/KITAS/PASPOR)<br/>Tunai : apabila sumber dana berupa uang tunai</li> <li>- Nomor Warkat : apabila sumber dana berupa cek / BG BCA<br/>vang telah jatuh tempo</li> </ul> |
| 8  | Jumlah Rupiah          | Nilai yang akan disetor                                                                                                    |

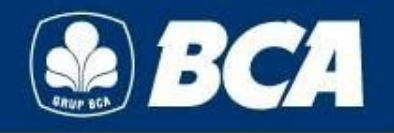

#### Petunjuk Pengisian Formulir Setoran untuk LLG / RTGS dari Bank Lain (1)

|                                                                                                    | SLIP PENGIRIMAN                                                                                                    | UANG DALAM/LUA                | R NEGERI/KLIRING               |  |  |
|----------------------------------------------------------------------------------------------------|----------------------------------------------------------------------------------------------------|-------------------------------|--------------------------------|--|--|
|                                                                                                    | AP                                                                                                    | PLICATION FOR TRANSF          | ER                             |  |  |
|                                                                                                    | Jakarta                                                                                                    | 12 1                          | Mei 20 11                      |  |  |
|                                                                                                    | LIRING                                                                                                    |                               | RTGS                           |  |  |
| Ditujukan Kepada/send to :                                                                                                    | Perincian/Details                                                                                                    | Ruplah                        | Valas/Forex                    |  |  |
| Nama/Name Kiozoki Mulyoni                                                                                                    | Jumlah dikirim/Amount                                                                                                    | 1.000.000                     |                                |  |  |
| Alamat/Address JL. Kenori No. 24                                                                                                    | Biaya/charges ***                                                                                                    |                               |                                |  |  |
| Jakarta Pusat 🕿 021-6264255                                                                                                    | Jumlah disetor/Tetal                                                                                                    | 1.000.000                     |                                |  |  |
| Bank Tujuan/Genericiany Bank, BCA<br>No.Rekening/event Acc. No. 889                                                                                                    | Terbilang/Amount in Words                                                                                                    | Sotu juta n                   | upiah                          |  |  |
| Kota/cay: Jakarto Negara/country : MOONESIA                                                                                                    | Disetor/secara/Deposit by :                                                                                                    |                               |                                |  |  |
| Metalui Kanca KCP Unit-Wa Branch :                                                                                                    | Debet Rek :                                                                                                    | 1 1 1-                        |                                |  |  |
| Nama Pengirim/Sender: Ade Mulyani<br>Alamat/Address: JL. Kenari No. 24<br>Jakarta Pusat: 20. 6264295                                                                                                    | Cek/BG :<br>Bila sesudah 2 (dua) men mining man segara pembeniahuan kiciman tid<br>Mambil. 2 x berhak mengembatikan yang kepada pengerun setelah dikurar |                               |                                |  |  |
| Sumber Dana/Source of Fund • :                                                                                                    | Borita/Remarks :                                                                                                    | M 1 00704 22076               | 2001                           |  |  |
| Jabatan/Position * :                                                                                                    |                                                                                                    |                               |                                |  |  |
| Tempat & Tgl. Lahir/Prace & Buth Date * :                                                                                                    |                                                                                                    | -                             | pra                            |  |  |
| No.KTP/SIM/Pasaport** :                                                                                                    | Approved                                                                                                    | Teller TT. Pen                | girim/Applicationt's Signature |  |  |
| Sosuai Peraturan Bank. Indonesia yang-berkaltan dengan Prinsip Mengenai Nasabah<br>* Phusis disi bagi nasabah yang tidak memiliki rokening di BRI<br>* Bagi Nasabah yang tidak memiliki rokening di BRI dengan jumlah pengimman<br>* Rp. 100 juta lunai ditampin fotocopy identitas | *** Ditte oleh Bank<br>Transaksi dianggap sah apabila sij<br>Lembar 1 dan 3 unluk bank<br>Lembar 2 unluk nasabah                                         | p penginman ini divalidusi da | n elbubuhi landa tangan leiler |  |  |

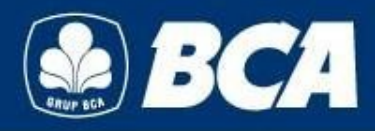

### Petunjuk Pengisian Formulir Setoran untuk LLG / RTGS dari Bank Lain (2)

| No | Informasi             | Diisi dengan                                |
|----|-----------------------|---------------------------------------------|
| 1  | Nama                  | Nama Mahasiswa                              |
| 2  | Alamat                | Alamat pelanggan BCA Virtual Account        |
| 3  | Telepon               | No. Telepon pelanggan BCA Virtual Account   |
| 4  | Bank Tujuan           | BCA (wajib isi)                             |
| 5  | Nomor Rekening Tujuan | 888 (wajib isi)                             |
| 6  | Kota                  | Kota pelanggan BCA Virtual Account          |
| 7  | Negara                | Negara pelanggan BCA Virtual Account        |
| 8  | Nama Pengirim         | Nama orang yang men-transfer dana           |
| 9  | Alamat                | Alamat orang yang men-transfer dana         |
| 10 | Sumber Dana           | Tunai / Debet Rekening / Cek / BG No.       |
| 11 | Jumlah Dikirim        | Jumlah uang yang akan di-transfer / dikirim |
| 12 | Berita                | Nomor BCA Virtual Account (wajib isi)       |

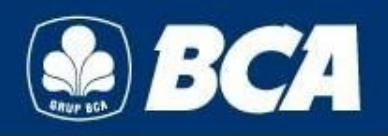